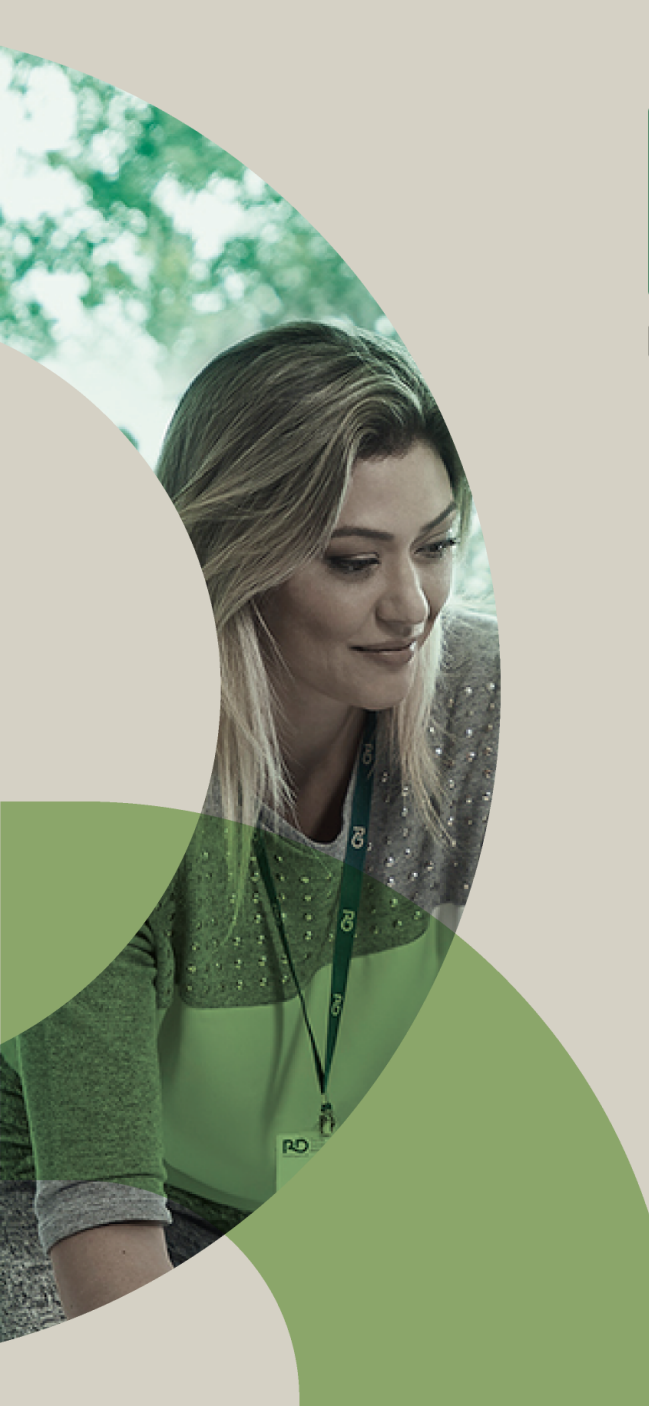

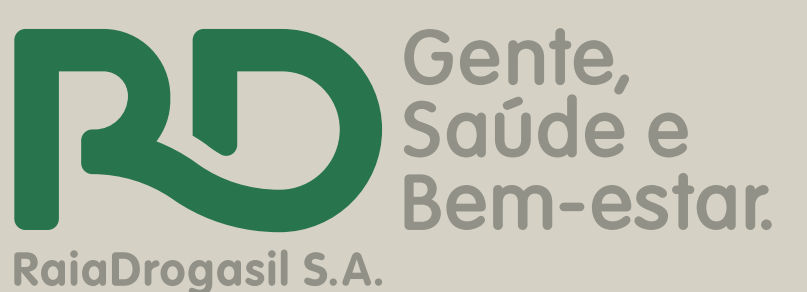

## Passo a passo: Cadastro de Ação Voluntariado RD 2020

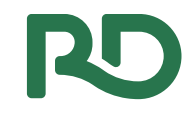

#### 1º passo:

#### Acessar: <a href="https://voluntariosrd.v2v.net/pt-BR">https://voluntariosrd.v2v.net/pt-BR</a>

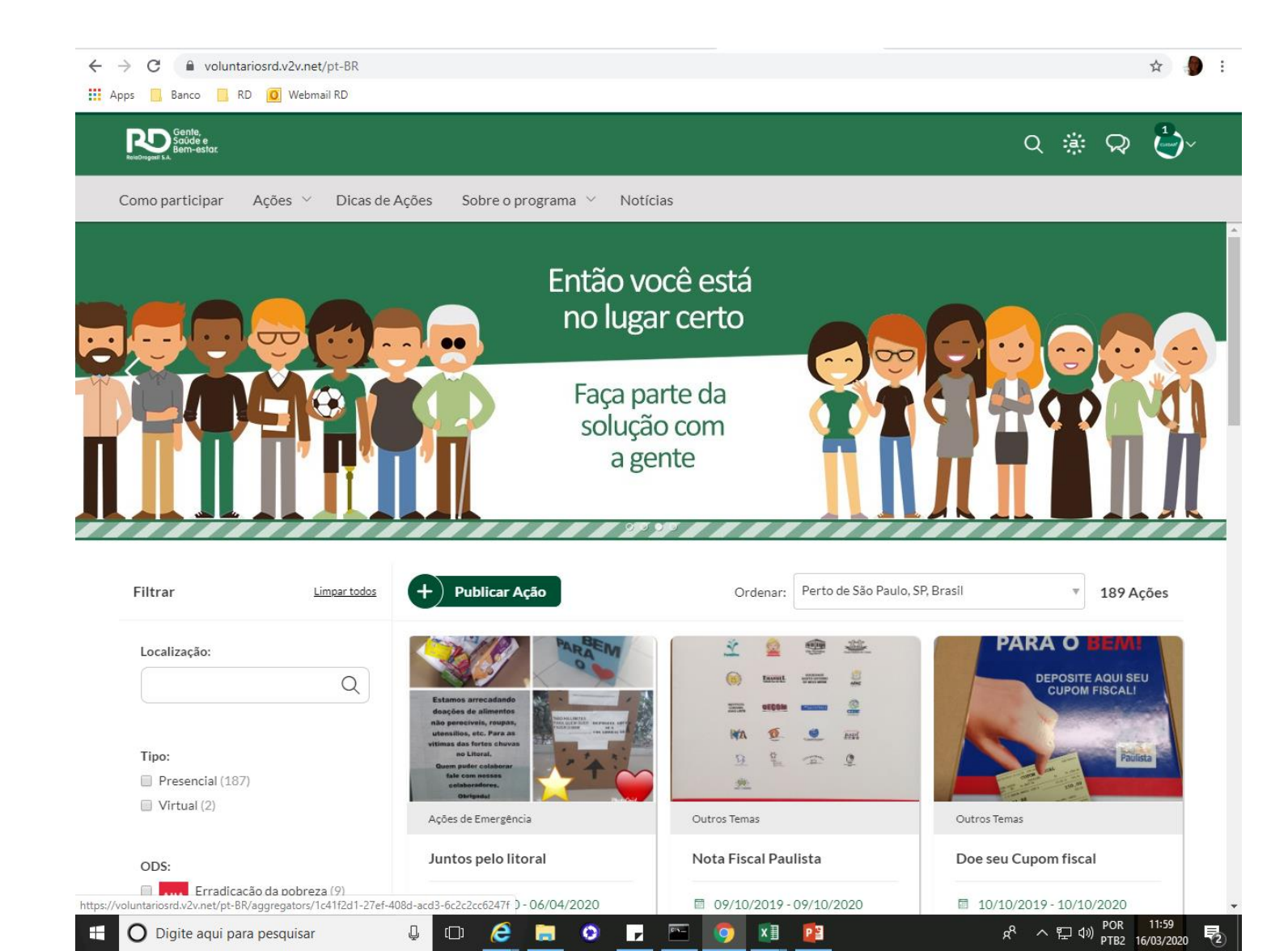

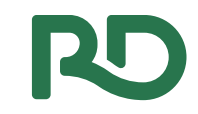

#### 2º passo: Clicar em Publicar Ação

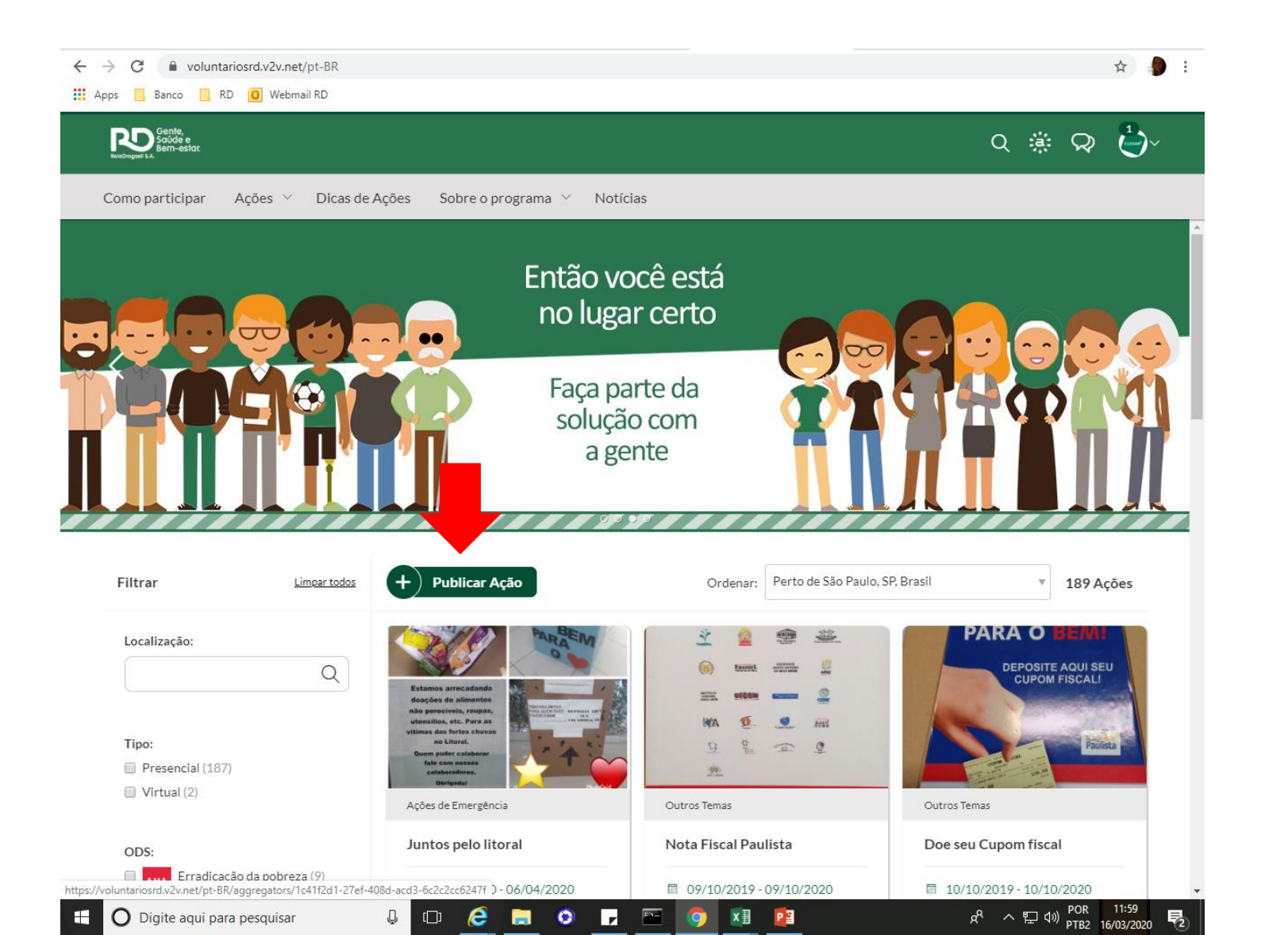

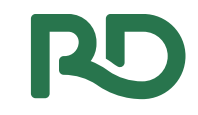

#### **3º passo:** Escolha o tema da sua Ação

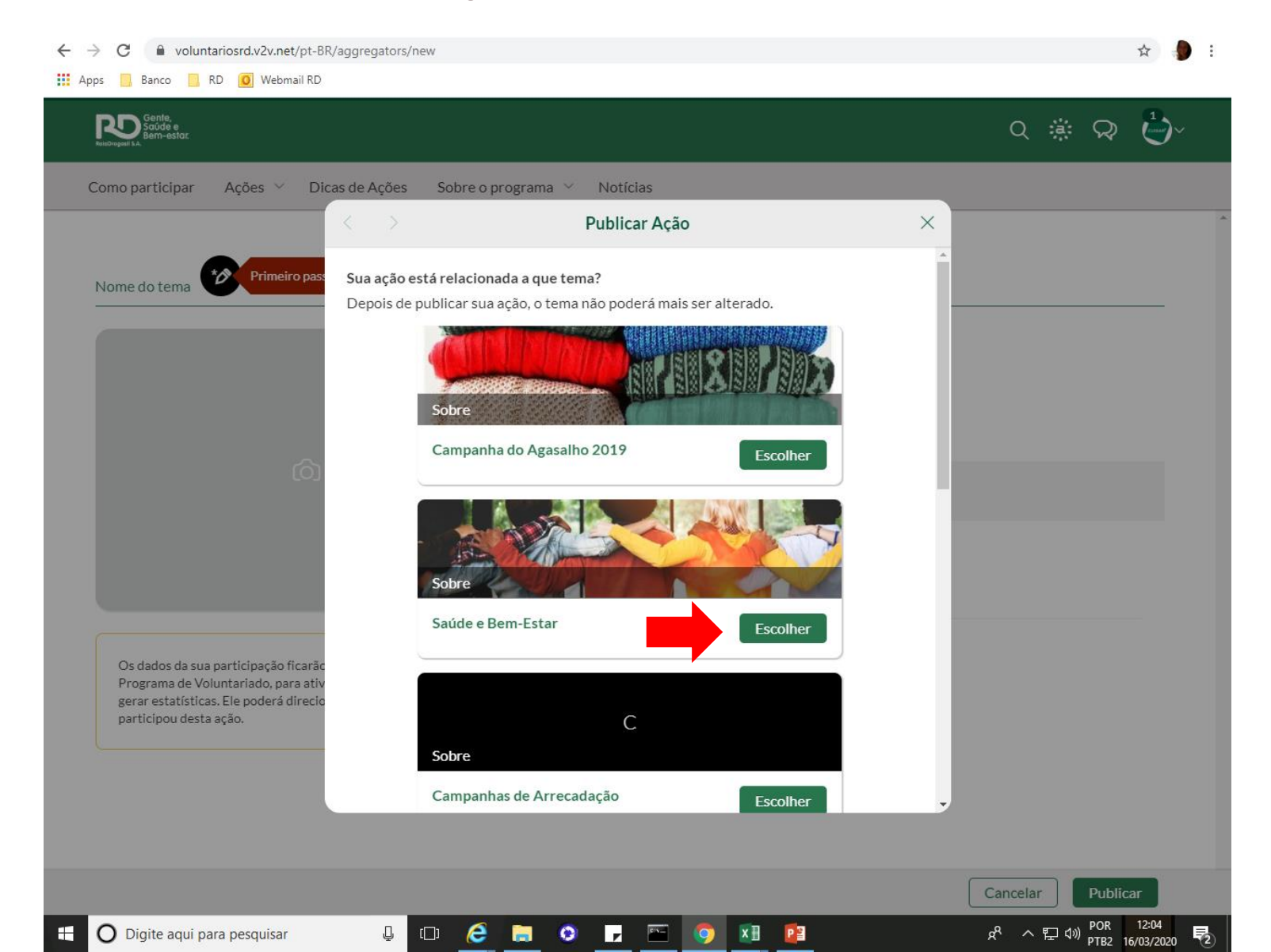

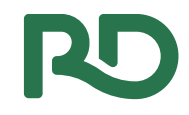

### **4º passo:** Crie um titulo e descreva a atividade dos voluntários

| RaleOropail S.A.                                                              |                      |                       |   |                   |
|-------------------------------------------------------------------------------|----------------------|-----------------------|---|-------------------|
| Como participar Ações 🗸 Dic                                                   | as de Ações Sobre c  | o programa 🗡 Notícias |   |                   |
|                                                                               | $\langle \rangle$    | Publicar Ação         | × |                   |
| Campanha do Agasalho 2019 🔗                                                   | *Qual o título?      |                       |   |                   |
|                                                                               |                      |                       |   |                   |
|                                                                               | Atividade dos volunt | ários                 |   |                   |
|                                                                               | Ex: Doar roupas, m   | ediar leitura, etc.   |   |                   |
| ~                                                                             |                      |                       |   |                   |
| [0]                                                                           |                      | OK Próximo            |   |                   |
|                                                                               |                      |                       |   |                   |
|                                                                               |                      |                       |   |                   |
|                                                                               |                      |                       |   |                   |
| Os dados da sua participação ficarão                                          |                      |                       |   | al) relacionados? |
| Programa de Voluntariado, para ativ<br>gerar estatísticas. Ele poderá direcio |                      |                       |   |                   |
| participou desta ação.                                                        |                      |                       |   |                   |
|                                                                               |                      |                       |   |                   |
|                                                                               |                      |                       |   |                   |
|                                                                               |                      |                       |   |                   |

## RD

☆ 👘

#### 5º passo: Descreva sua Ação.

← → C 🔒 voluntariosrd.v2v.net/pt-BR/aggregators/new

🗰 Apps 📙 Banco 📙 RD 🚺 Webmail RD

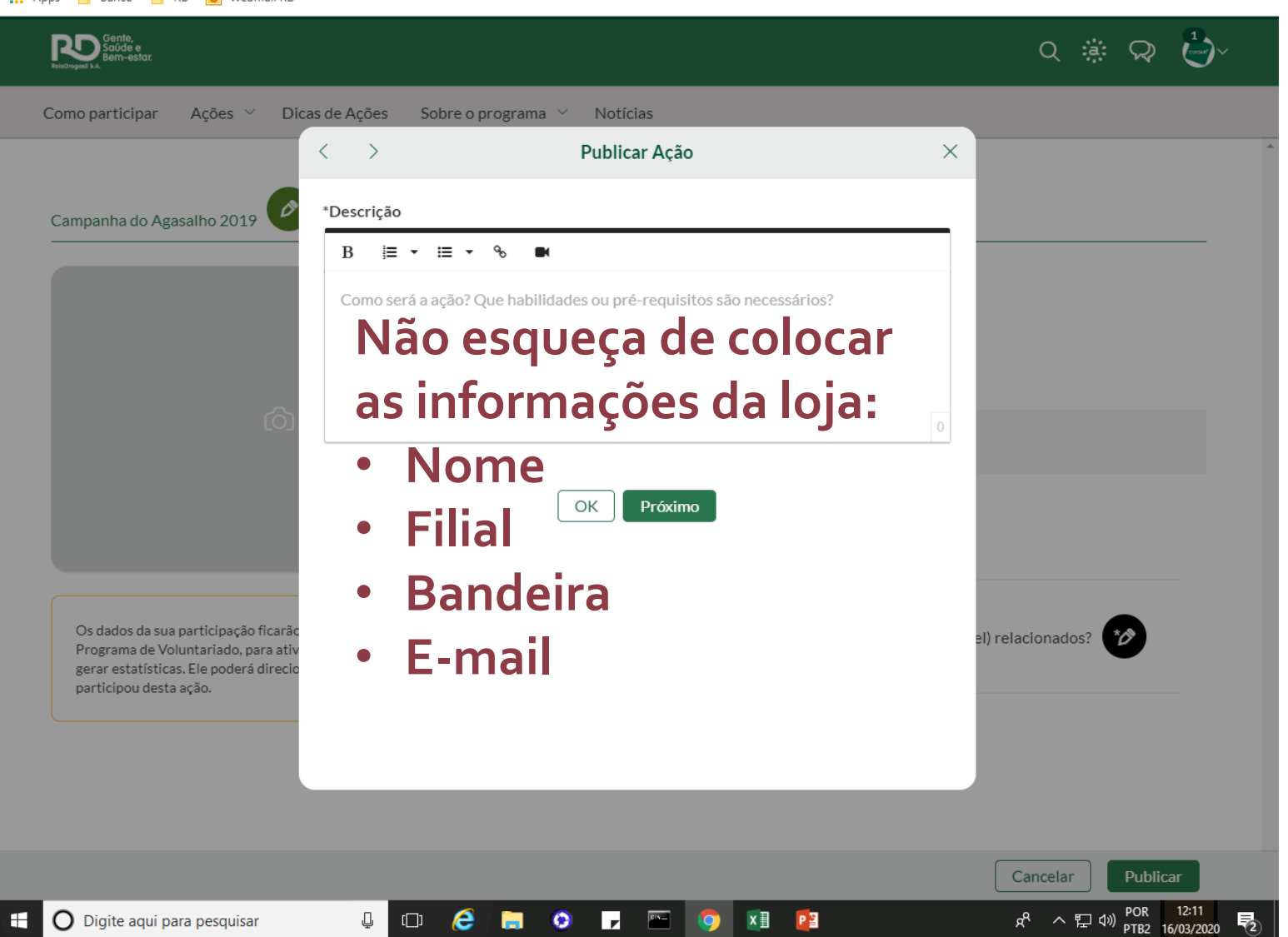

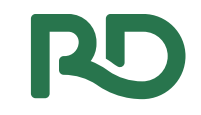

### **6º passo:** Escolha os ODS que se relacionam com sua Ação

| Gente, e<br>Saúde e<br>Reicorepoid s.A.                                                                                                    |                                                    |                                                                                              |       | Q 🔅 (         | ⋧ 🅹∕ |
|----------------------------------------------------------------------------------------------------|----------------------------------------------------|----------------------------------------------------------------------------------------------|-------|---------------|------|
| Como participar Ações 👋 D                                                                                                    | icas de Ações Sobre                                | o programa 👋 Notícias                                                                        |       |               |      |
|                                                                                                    | < >                                                | Publicar Ação                                                                                | ×     |               |      |
| Campanha do Agasalho 2019                                                                                                    | * <b>Quais são os ODS (</b><br>Selecione pelo menc | Dbjetivos de Desenvolvimento Sustentável) relacionados?<br>s 1 ODS:                          |       |               |      |
|                                                                                                    |                                                    | E <b>BEM-ESTAR</b><br>na vida saudável e promover o bem-estar para todos, em todas as idades |       |               |      |
|                                                                                                    | 10 - REDUC<br>Reduzir a des                        | AO DAS DESIGUALDADES<br>igualdade dentro dos países e entre eles                             |       |               |      |
|                                                                                                    |                                                    | OK Próximo                                                                                   |       |               |      |
|                                                                                                    |                                                    |                                                                                              | - 1   |               |      |
| Os dados da sua participação ficarã<br>Programa de Voluntariado, para ati<br>gerar estatísticas. Ele poderá direci-<br>participou desta ação. |                                                    |                                                                                              | el) r | relacionados? |      |
|                                                                                                    |                                                    |                                                                                              |       |               |      |

Caso tenha dúvida em qual escolher, conheça melhor os ODS clicando no link: https://voluntariosr d.v2v.net/pt-BR/pages/92a1fd54 <u>-003f-4bfd-98da-</u> <u>e4133c0708f6</u>

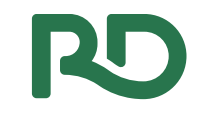

### **7º passo:** Preencha as informações de data, horário e observações

| Rolectropadi I.A.                                                                                                    |                                                             |                                                                                      |            |   | Q | <u>≋</u> | Č |
|----------------------------------------------------------------------------------------------------|-------------------------------------------------------------|--------------------------------------------------------------------------------------|------------|---|---|----------|---|
| Como participar Ações 🗡 Dica                                                                                                    | as de Ações Sobre o program                                 | a 🗠 Notícias                                                                         |            |   |   |          |   |
|                                                                                                    | < >                                                         | Publicar Ação                                                                        |            | × |   |          |   |
| Campanha do Agasalho 2019                                                                                                    | *Quando?                                                    |                                                                                      |            | Â |   |          |   |
|                                                                                                    | Informe a DATA DO EVENTO,<br>A confirmação (checkin) só poc | pois os participantes receberão alertas<br>lerá ser feita entre a data início e fim. | de agenda. |   |   |          |   |
|                                                                                                    | *Data inicial                                               |                                                                                      |            |   |   |          |   |
| බ                                                                                                    | *Data final                                                 |                                                                                      |            |   |   |          |   |
|                                                                                                    | Horário(s) / Observações                                    |                                                                                      |            |   |   |          |   |
|                                                                                                    | B ⊫ ∓ ≔ ∿                                                   |                                                                                      |            |   |   |          |   |
| Os dados da sua participação ficarão<br>Programa de Voluntariado, para ativ<br>gerar estatísticas. Ele poderá direcio<br>participou desta ação. | ex: ter e qui das 14h às 18h                                |                                                                                      |            | 1 |   |          |   |
|                                                                                                    |                                                             |                                                                                      | 0          |   |   |          |   |
|                                                                                                    |                                                             |                                                                                      |            |   |   |          |   |

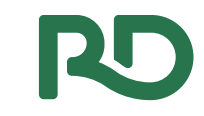

☆ 🌔 :

### 8º passo: Coloque a Localização

👖 Apps 📙 Banco 📃 RD 🧕 Webmail RD

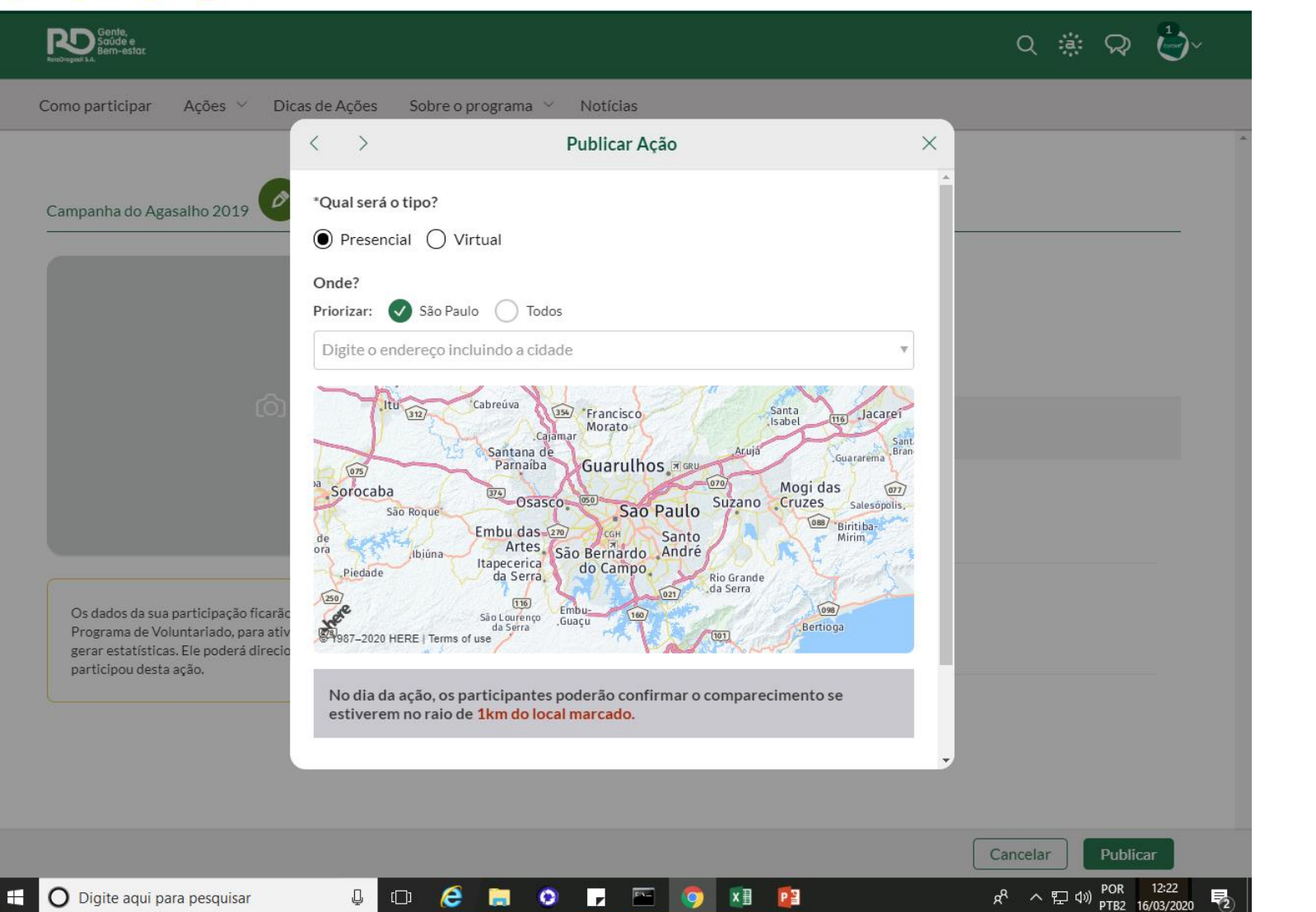

# RD

#### **9º passo:** Escolha uma imagem

| ← → C                                                                                                    | W                                              | ☆ 🌗 :                                                                             |
|----------------------------------------------------------------------------------------------------|------------------------------------------------|-----------------------------------------------------------------------------------|
| Soude e<br>Bein-estor                                                                                                    |                                                | Q 🔅 🖓 🆢>                                                                          |
| Como participar Ações 🔨 Dicas de Ações                                                                                                    | Sobre o programa 🗡 Notícias                    |                                                                                   |
| $\langle \rangle$                                                                                                    | Publicar Ação                                  | ×                                                                                 |
| Campanha do Agasalho 2019                                                                                                    | රෝ                                             |                                                                                   |
|                                                                                                    | Escolher imagem<br>JPG, JPEG ou PNG - até 10MB |                                                                                   |
| රා                                                                                                    | Sem imagem                                     |                                                                                   |
| Os dados da sua participação ficarão<br>Programa de Voluntariado, para ativ<br>gerar estatísticas. Ele poderá direcio<br>participou desta ação. | ОК                                             |                                                                                   |
|                                                                                                    |                                                |                                                                                   |
|                                                                                                    |                                                | Cancelar Publicar                                                                 |
| 🗄 🖸 Digite aqui para pesquisar 📮 🕻                                                                                                    | 0 🧟 🚍 🔉 🔽 🔤 🧕 🗉 😰                              | x <sup>A</sup> ^ 문 句》POR 12:23<br>B <sup>A</sup> → 문 句》PTB2 16/03/2020 <b>전</b> 2 |

## RD

### **10º passo:** Pronto, agora é só Publicar!!

| Soude e<br>Bern-estar.                                                                                                    |                                              | Q 🔅 🖓 🦉    |
|----------------------------------------------------------------------------------------------------|----------------------------------------------|------------|
| Como participar Ações V Dicas de Ações S                                                                                                    | re o programa \vee Notícias                  |            |
| Campanha do Agasalho 2019 🥏                                                                                                    |                                              |            |
|                                                                                                    | Teste teste                                  |            |
|                                                                                                    | Presencial ()                                |            |
|                                                                                                    | * [O]<br>*Sobre *Local e Data Fotos e Docs F | Resultados |
|                                                                                                    | teste 🧷                                      |            |
| Os dados da sua participação ficarão disponíveis para o ge<br>Programa de Voluntariado, para atividades administrativa<br>gerar estatísticas. Ele poderá direcionar comunicações a q<br>participou desta ação. | x<br>or do<br>a<br>m                         |            |
|                                                                                                    |                                              |            |

## Não se esqueça de compartilhar! Engaje seus amigos convidando todos para participar!

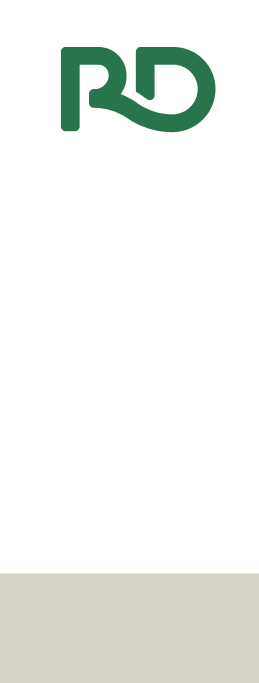

| Gente,<br>Saúde e<br>Bem-estar      |                                    | Q 🔅 😡 🦆~ |
|-------------------------------------|------------------------------------|----------|
| no participar Ações 🗡 Dicas de Açõe | s Sobre o programa 🗡 Notícias      |          |
|                                     |                                    | ×        |
| mpanha do Agasalho 2019             |                                    |          |
|                                     | Vamos compartilhar?                |          |
|                                     | 000                                |          |
|                                     |                                    |          |
| ්                                   |                                    |          |
|                                     |                                    |          |
|                                     | Convide voluntários para sua ação! |          |
| <b>200</b>                          |                                    |          |
|                                     | Copiar Link L                      |          |
| Chat 🖓                              | Fechar                             |          |
| GERENCIAR                           |                                    |          |
| Editor                              |                                    |          |
| Constant Destining the              |                                    |          |
| Serenciar Participantes             |                                    |          |

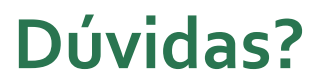

Entre em contato conosco!

Telefone: (11)3769-7435; (11) 97178-9302 E-mail: <u>Cuidarmais@rd.com.br</u> Cycle: Investimento Social

Sabrina Miguel Thabata Lia Milleli